倉吉市 × 🅖 Jcoin

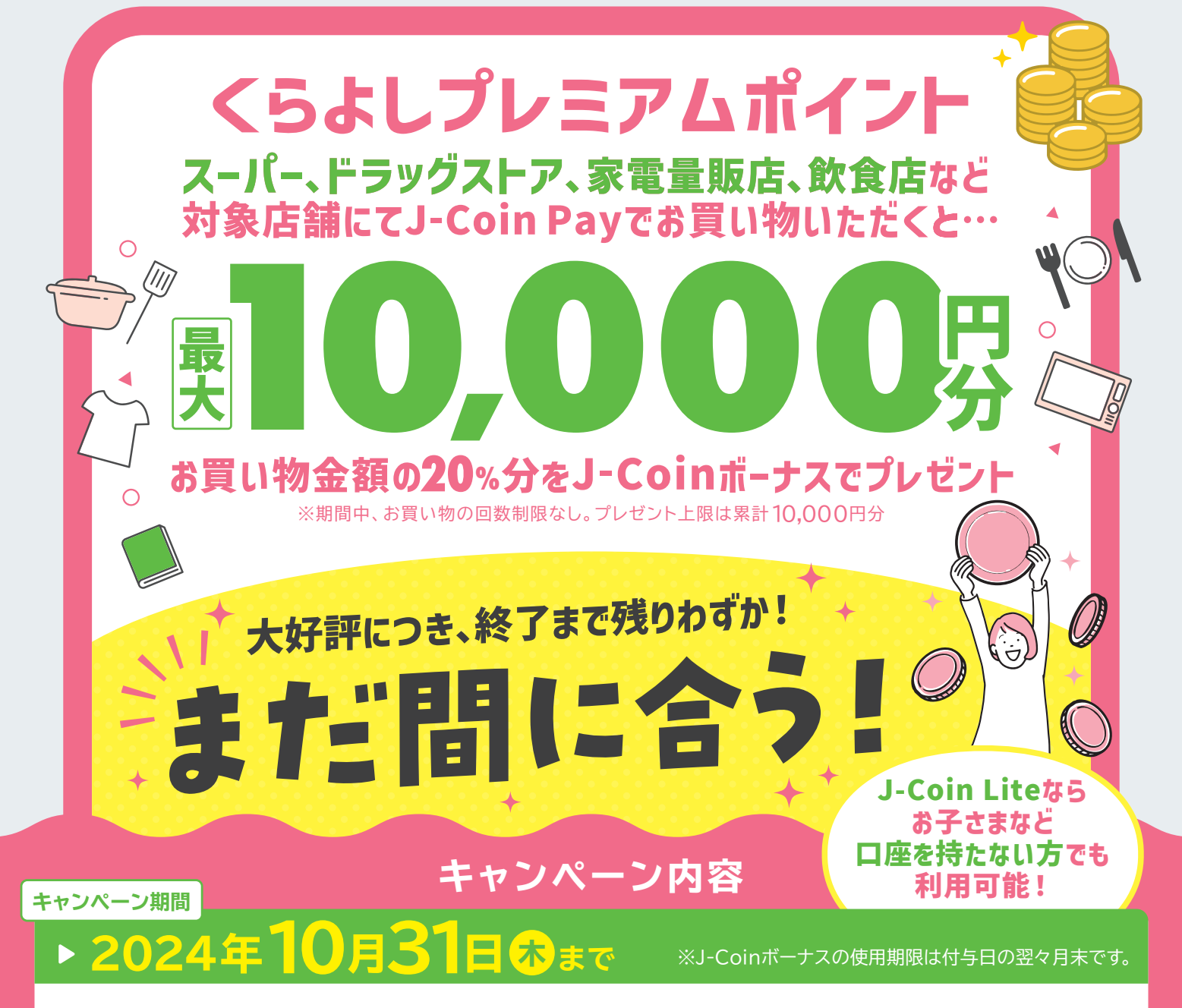

キャンペーン期間中、倉吉市内の対象店舗にてJ-Coin Payでお支払いただくと、お買い物金額の20%分のJ-Coinボー 概要 ナス(上限10,000円分)をプレゼント。

キャンペーン詳細と

対象店舗の確認はこちら

Jcoin

J-Coin Payをご利用のお客さま(J-Coin Lite含む) 対象

🛇 0120 - 324 - 367

・対象店舗でのお支払の10日後にJ-Coinボーナスをプレゼントします。

・予算の上限に達した時点でJ-Coinボーナスのプレゼントを終了します。

・本キャンペーンのJ-Coinボーナスは、倉吉市内の対象店舗でのお買い物でのみご利用いただけます。

●税金や公共料金、収納代行、市指定ごみ袋に係る支払 ●商品券、印紙、切手、プリペイドカード、電子マネー等の換金性の高いものの購入 ●風営法に規定する性風俗関連特殊営業の利用に係る 対象外 支払 ●保険医療や介護保険等の一部負担金(処方箋が必要な医薬品を含む)の支払 ●宝くじ、スポーツ振興くじ、馬券の購入 ●麻雀、パチンコ、スロットに係る支払 ほか公序良俗に反するもの

●本キャンペーンは予告なく内容の変更や中止となる場合があります。また、本キャンペーン内容は倉吉市の判断により随時変更ができるものとします。この場合、倉吉市のウェン キャンペーン注意事項(詳細) サイトなどに掲載することにより、変更内容を随時告知いたします。あらかじめご了承ください。●還元額上限に達する見込みとなった場合はキャンペーンを終了しますのでお早めの ご利用をお願いします。●不正な支払と倉吉市が判断した場合は、還元の権利は無効となりますのでご了承ください。●他のキャンペーンと重複し還元対象とならない場合があります。●還元金額は1回のお支払毎に計算し、 端数は切り捨てます。●一部の加盟店の店舗でJ-Coin Pay決済対象外の商品があります。●付与されたJ-Coinボーナスは送金することや口座に戻すことはできません。●お支払時は①J-Coinボーナス、②通常コインの優先 順位で自動的に支払われます。J-Coinボーナスがなくなると、通常コインから差額が自動的に支払われます。●お客さまおよび加盟店の店舗での選択操作等は発生しません。●対象店舗で決済すると、アプリ内の「りれき」に 付与予定のボーナスが表示されます。キャンペーン中の累積獲得ボーナスはアプリ内の「メニュー」→「キャンペーン一覧」にてご確認いただけます。●還元金額とJ-Coinアカウントの残高の合計が、設定されている残高の上限 金額を超える場合、上限金額まで還元します。上限金額を超える分は還元されません。●還元上限に到達すると、以降の決済ではボーナスは付与されません。上限到達後にボーナス付与の対象となる決済を取消した場合、 当該決済により付与されたボーナスも取消となります。また、上限到達から当該決済取消までの間、ボーナス付与対象の決済が発生していたとしても、ボーナスを遡って付与できません。●店舗設備の都合で!-Coin Pavの利用 ができない、または還元が受けられない場合があります。事前に店舗へご確認ください。●リニューアルオープンなどの理由で店舗情報が変更となり、還元対象外となる場合があります。●お支払後にキャンセルや返品を 行った場合、還元したJ-Coinボーナスは取り消しとなります。●お一人につき、1端末・1アカウントとなっております。複数電話番号をお持ちの場合でも登録する番号は1つのみになります。●アカウントへのログインができ なくなった場合、ボーナス還元・移行はいたしかねます。●機種変更や電話番号変更の場合はメニュー内の「アカウント引継」が必要です。「引継」を正しく行わず解約状態となった場合、ボーナスの後日還元はいたしかねます。

Jコインペイ

受付時間 平日 9:00~21:00 / 土・日、祝日・振替休日 9:00~17:00

(2024年8月27日現在)

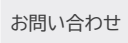

注意

事項

商品

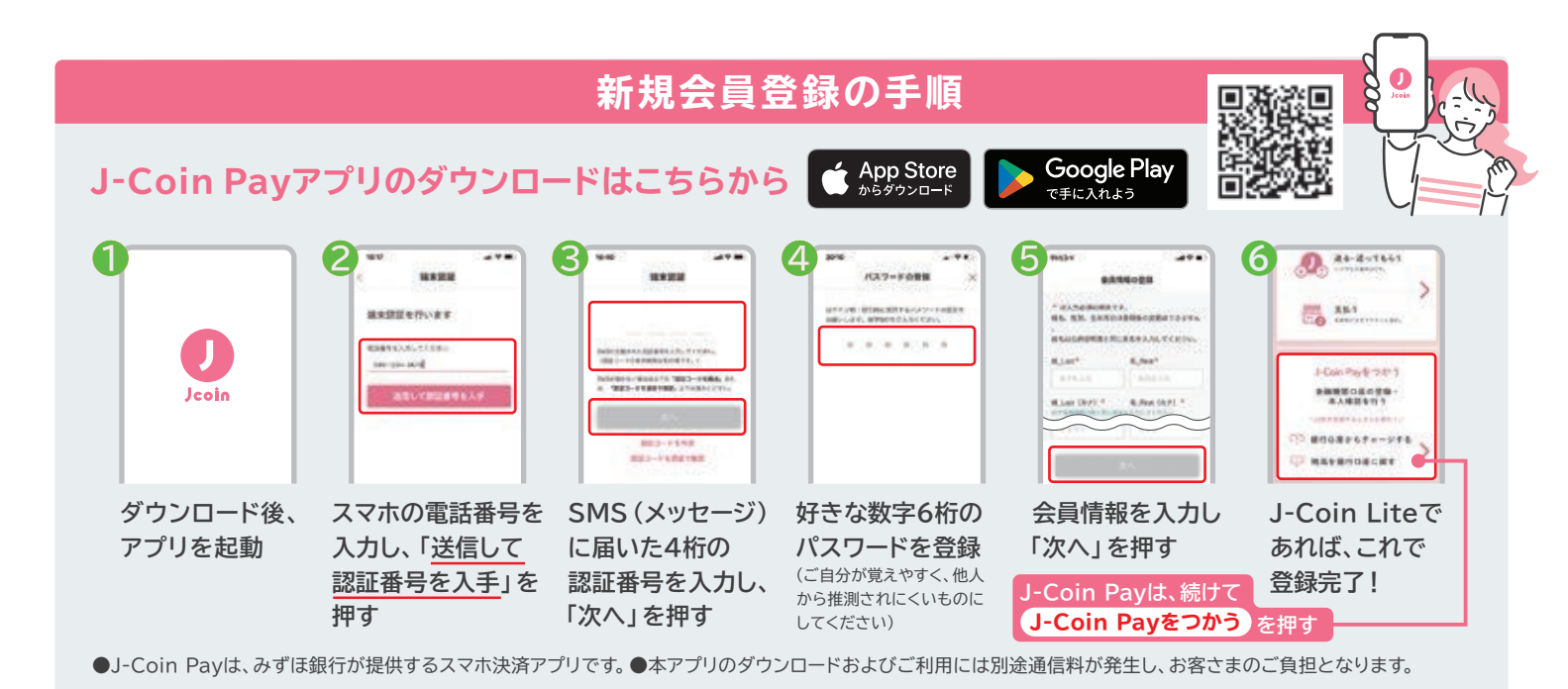

## 本人確認・口座接続の手順("かんたん本人確認"の場合)

マイナンバーカードと署名用電子証明書用暗証番号をご用意ください。※暗証番号は、半角6文字~16文字で英数字混在のものです。

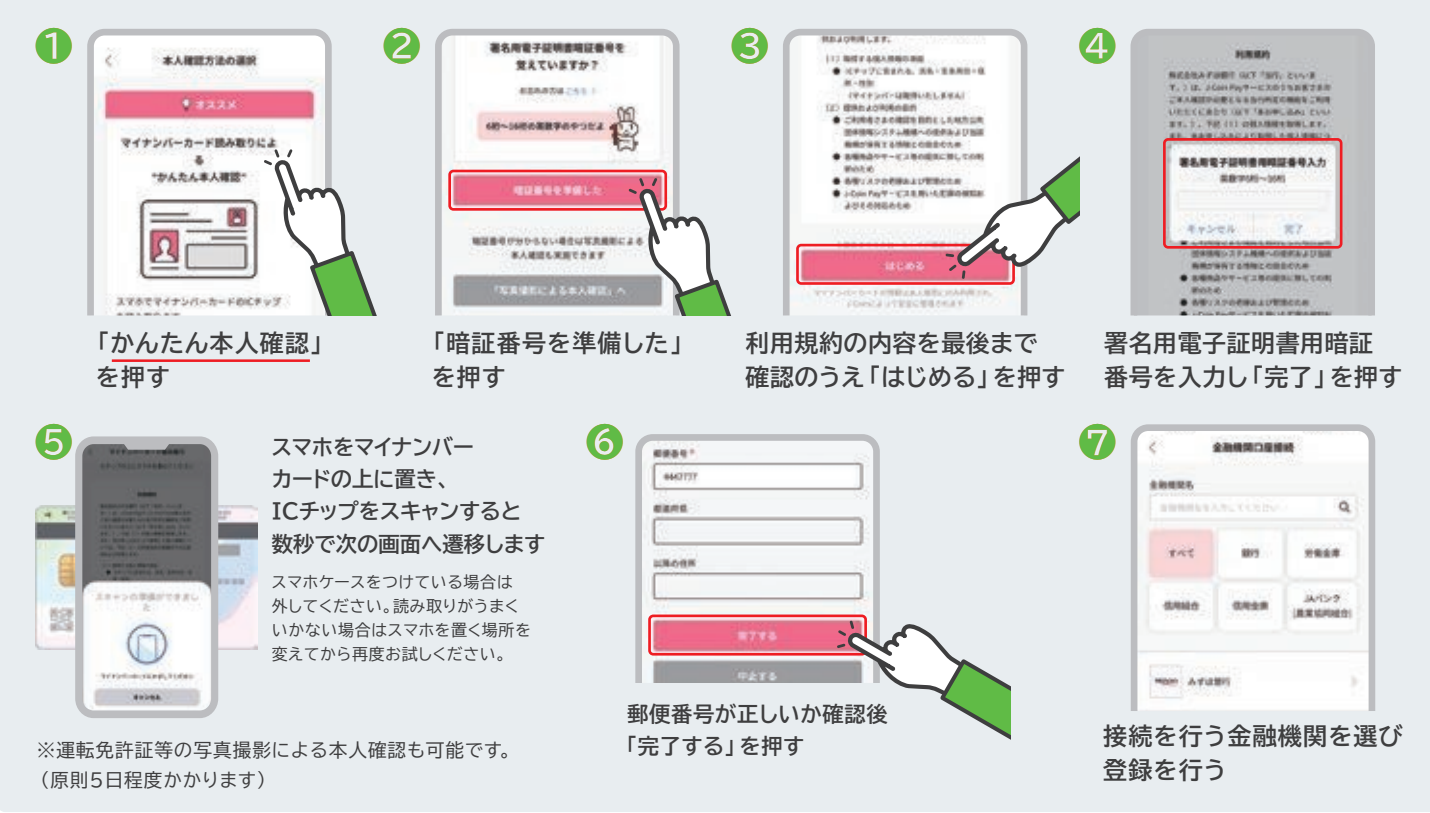

支払いの手順

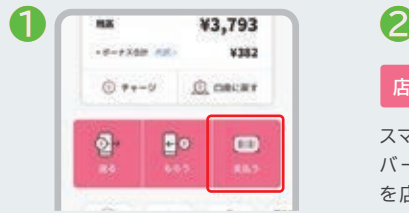

「支払う」を押すと、次画面でQR コード読み取りのためのカメラ、バー コード、QRコードが表示されます

## 店舗の設備によって、主に2通りの手順があります

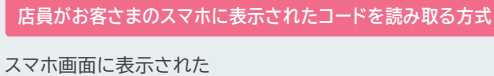

もらうと支払完了

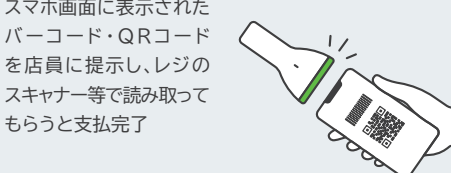

お客さまが店舗に掲示されたQRコードを読み取る方式

スマホ画面に表示されるカメラで 店舗に掲示されたQRコードを読み 取り、支払金額を入力

お客さまが入力した金額を店員に 見せて確認してもらった後に「この 金額をはらう」を押すと支払完了

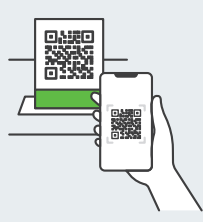

登録方法などご不明な点がありましたら、市役所や取扱金融機関の窓口へお気軽にお問い合わせください。

※QRコードは㈱デンソーウェーブの登録商標です。